## ¿Qué se espera aprender con esta práctica?

- $\rightarrow$  Recordar cómo aplicar características de texto y párrafo a un texto.
- → Saber cómo establecer los márgenes de un documento. Además, desde dónde es posible modificar el tamaño del papel y su orientación (vertical u horizontal).
- $\rightarrow$  Saber cómo establecer color de fondo y borde a un texto.

## Instrucciones

- 1. Crea un nuevo documento de Google Docs
- 2. Copia el texto del documento que se aporta con el ejercicio.
- 3. Clic en Archivo >> Configuración de página.
  - > Establece como tamaño de papel A3.
  - > Pon lo márgenes como se indica: Arriba 3, Abajo 3, Izquierda 2, Derecha 2.
- 4. Cambia el tipo de letra. Para ello, selecciona todo el texto, en el cuadro de texto tipo de letra escoge **Comfortaa >> Normal**.
- 5. Selecciona el texto *"12 mitos y curiosidades sobre los Reyes Magos y su visita a Belén: qué hay detrás de esta tradición milenaria"*. Establece el tamaño de letra a 24, negrita.
  - > Clic sobre Formato >> Alinear y aplicar sangría. Escoge alineación justificado.
  - Clic sobre Formato >> Alinear y aplicar sangría. Clic en Opciones de sangría.
    Establece la sangría Izquierda a 2 y la sangría Derecha a 2.
  - > Clic sobre Formato >> Estilos de párrafo >> Bordes y sombreado. Color de fondo Amarillo pálido. Además, en Espacio de relleno del párrafo escribe 5. Clic en aplicar.
  - > Clic sobre Formato >> Interlineado y espaciado entre párrafos >> Espaciado personalizado. En espaciado entre párrafos, en Después escribe 12.
- 6. Ya sabes como aplicar **alineación**, **sangría y espaciado** así, al texto *"Este lunes, como cada 6 de enero, se recuerda el encuentro de estos visitantes con Jesús, pero ¿es verdad todo lo que se cuenta? Qué se sabe realmente"*, aplícale:
  - > Una alineación **derecha**.
  - > Una sangría Izquierda de 3 y Derecha de 2.
  - > Tamaño de letra 18.
  - > Espaciado Después de 20.
- 7. Al texto que empieza en *"La dulce historia de los Reyes Magos…"* y termina en *"…Y como recibieron en sueños la advertencia de no regresar al palacio de Herodes, volvieron a su tierra por otro camino."* aplícale las siguientes características:
  - > Tamaño de letra 12.
  - > Alineación justificada.
  - Sangría en primera línea de 1 (Formato >> Alinear y aplicar sangría >> Opciones de sangría >> Sangría especial >> Primera línea).
  - > Espaciado **Después** de **12**.
  - > Aplica negrita, cursiva y subrayado donde corresponda.
- 8. Selecciona el texto "A continuación, los principales mitos y curiosidades de los Reyes Magos" y aplica las siguientes características:
  - > Tamaño de letra 18.
  - > Clic sobre Formato >> Estilos de párrafo >> Bordes y sombreado. Color de borde Verde amarillento apagado. Establece como Ancho del borde 3 puntos y en los cuadros junto a Posición seleccionamos el borde superior e Inferior.

Espacio de relleno del párrafo 3 puntos. Color del fondo Verde amarillento blanquecino.

- > Espaciado Después de 20.
- 9. Ahora, todos los párrafos que empiezan con números deben tener estas características, estos párrafos son: *"1. Había tres Reyes Magos"*, *"2. Sus nombres no aparecen en el Evangelio"*, etc.
  - > Tamaño de letra 14. Negrita.
  - > Sangría Izquierda de 1.
  - > Espaciado **Después de 14**.
  - Color de fondo Amarillo pálido con Espacio de relleno del párrafo de 4 puntos.
    Borde inferior Naranja de 3 punto y punteado.
- 10. El resto de párrafos que aún no se han formateado debe tener las siguientes características:
  - > Tamaño del texto 12.
  - > Alineación Justificada.
  - > Sangría Izquierda de 1, Derecha de 3 y en primera línea de 0.5.
  - > Espaciado **Después** de 16.
- 11. Al finalizar el texto debe verse como en la imagen.

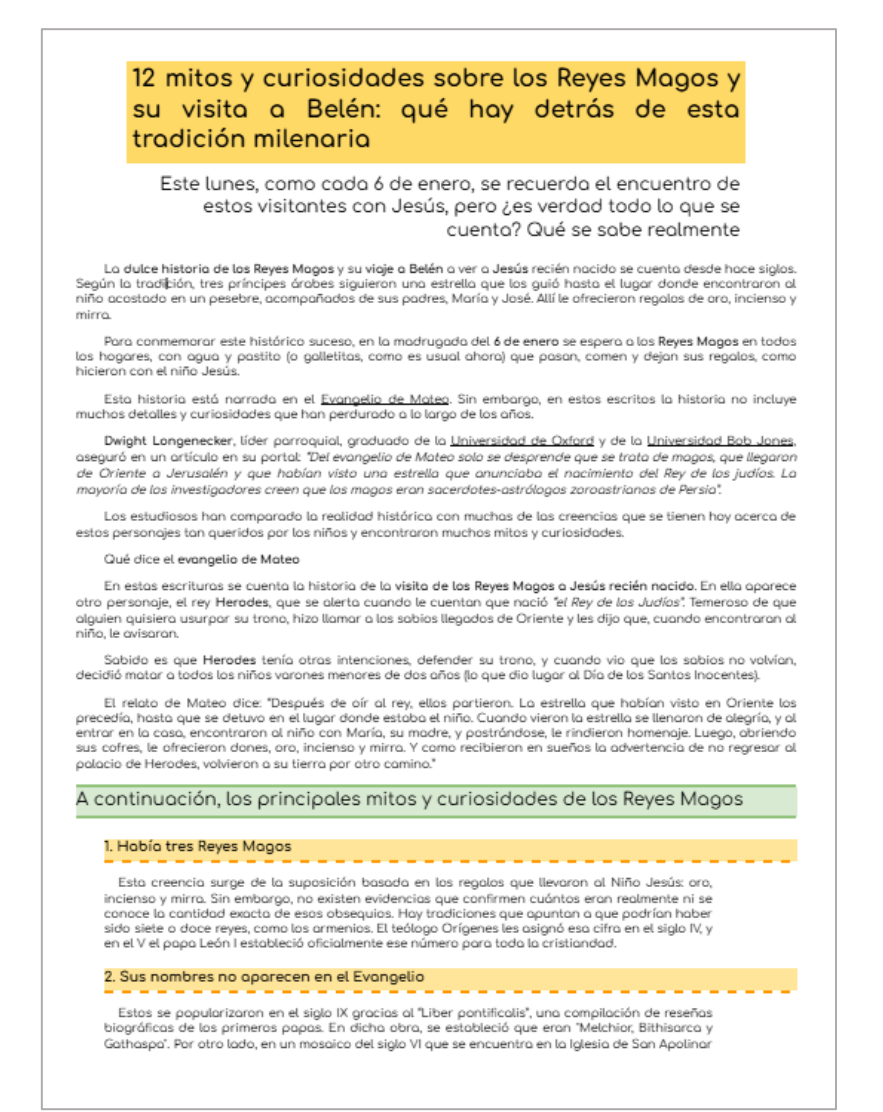

Página 1.

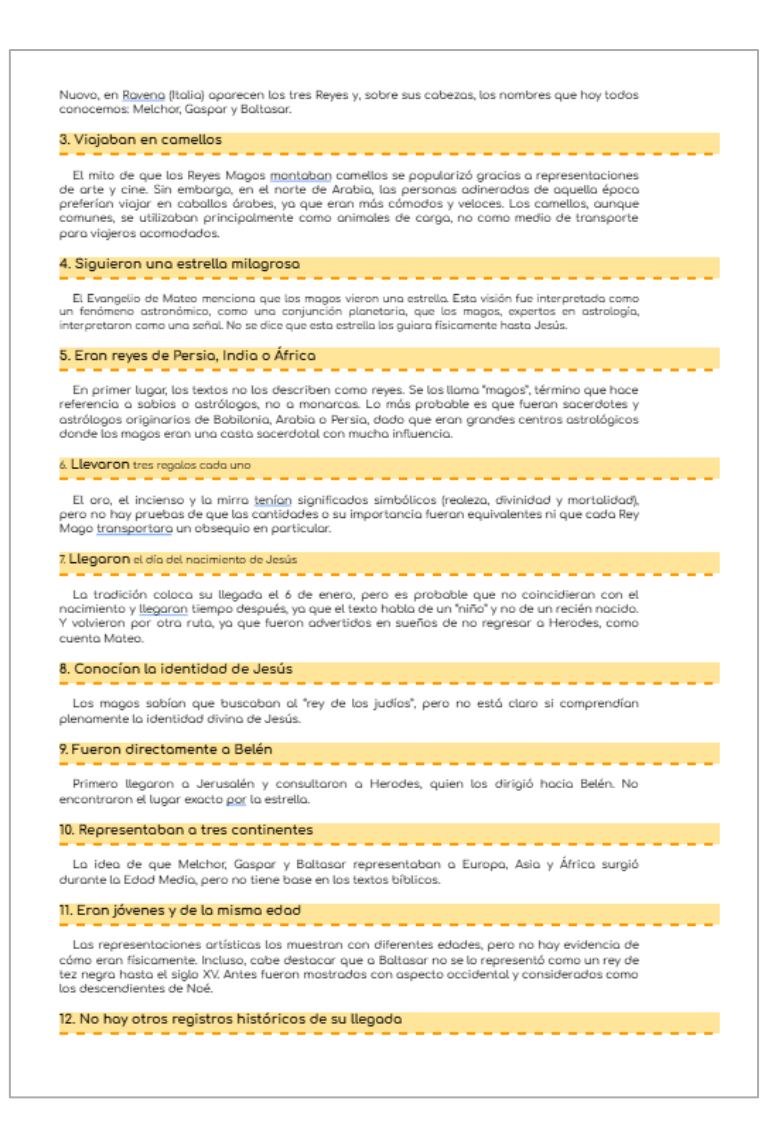

Página 2.

Aunque hay menciones de los Reyes Magos en tradiciones y escritos posteriores, no existen pruebas históricas de su llegada fuera del relato del Evangelio de Mateo.

Página 3.